# Software Update Procedure

# iLX-F411/iLX-F409

Alpine Halo Multimedia Receiver With Floating Touchscreen Display

## Introduction

- This installation manual is designed to take you through the step-by-step installation of the firmware version V1.3.13 (2022.03.08) update for the iLX-F411 and iLX-F409. Please familiarize yourself with the owners manual (found at www.alpine-usa.com/support) and if you still have additional questions please call 1-800-TECH-101.
- This firmware update corrects issues with the following:
  - Adds iDatalink Factory Media Support
  - Improves iDatalink gauge functionality
  - Improves overall performance
  - "Vehicle Settings" menu can't be accessed in the iDataLink settings. This affects Toyota vehicles. Blank screen displays while using CarPlay or Android Auto every time climate is adjusted from OEM controls. This affects FCA and Ford Vehicles.
  - Climate controls not working on vehicles that are supported for the feature.
  - Added tech support phone # to "Maestro Communication Error Message".
  - Audio pop during boot up.
  - iDataLink Climate- Fixes Rear Zone operation.
  - iDataLink Climate- Fixes temperature display in Celsius.
  - Resolution increase for Maestro fan and temperature climate controls to address a status display issue. Power Antenna logic improved to turn On only when the main audio source is set to FM/AM Radio.

## Caution!

- Do NOT turn off vehicle's ignition or head unit's power switch while updating. Some modern vehicles may shut down the ignition (ACC) if the engine is not running for some time. If you are not sure if this applies to your car, leave the engine running while the update is in progress.
- Do **NOT** remove the USB flash memory while updating.
- Do **NOT** press any buttons while updating.
- Do NOT update while driving.
- Failing to follow any of these cautions could cause damage to the head unit.

### Step 1: Format The Flash Drive

- 1-1 Only flash drives formatted to FAT32 can be read by the head unit. This means that your flash drive can not be formatted to anything else including NTFS, exFAT, etc.
- 1-2 In Windows the drive can be formatted by right clicking on the drive in file explorer and selecting format as shown in the pictures below.

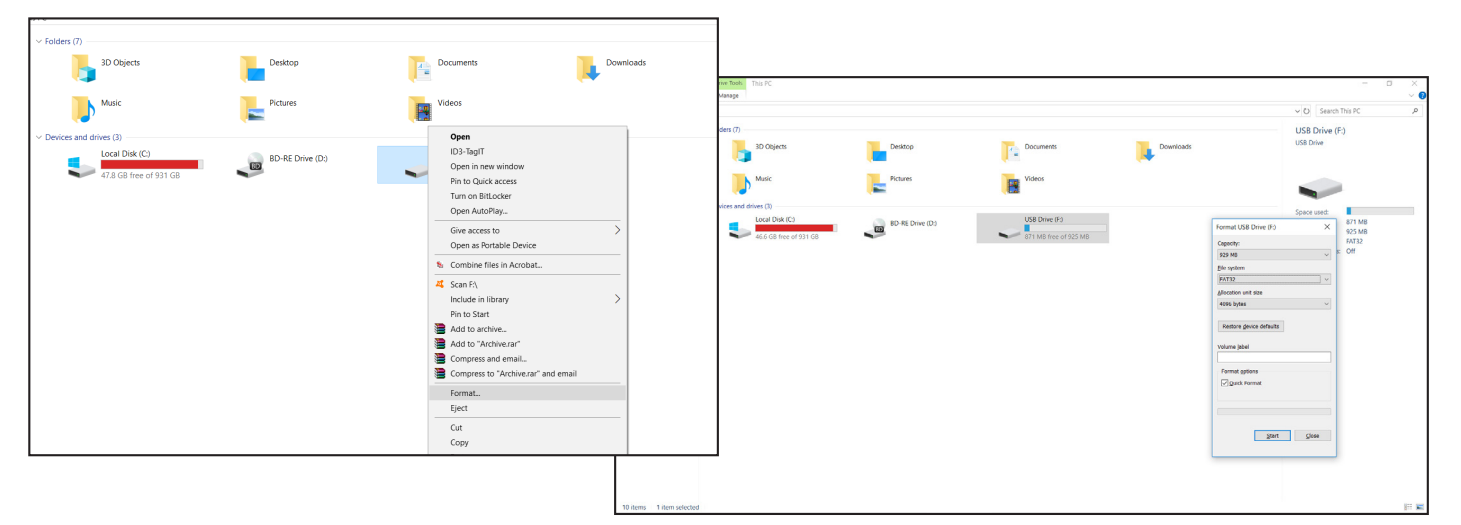

iLX-F411/iLX-F409

• 2/4

#### Step 2: Copy The Audio Update Files To The Flash Drive

2-1 Extract the downloaded files using a program like WinZip to your computer. If you don't have a program that handles zip files on your computer you will need to install one.

| Name Date modified Type                                    | Size                                                                                                    |
|------------------------------------------------------------|----------------------------------------------------------------------------------------------------|
| ILX-F411.zip 1/29/2021 9:36 AM WinRAR ZIP are              | ve 366,198 KB                                                                                                    |
| Open<br>Mount with DAEMON Tools Ultra                      |                                                                                                    |
| Extract Files.                                             | I     D     ∓     Image: Share     New folder       File     Home     Share     View     Compressed Folder Tools       ←     →     ★     ↑     New folder                                                                                            |
| Z Scan selected items for viruses<br>L☆ Share<br>Open with | Aume         Date modified         Type         Size           ✿ Quick access         Image: Comparison of the state modified         Type         Size           OneDrive         Image: Comparison of the state modified         Type         Size |
| Give access to                                             | Documents                                                                                                    |
| Create Smart Backup for selected file(s)                   | Favorites                                                                                                    |
| Restore previous versions                                  | Public     Shared favorites                                                                                                    |
| Send to                                                    | This PC                                                                                                    |
| Cut                                                        | 3 30 Objects                                                                                                    |
| Сору                                                       | Desktop                                                                                                    |
| Create shortcut<br>Delete<br>Rename                        | Documents     C:\User\iddaws_000\Desktop\New foldc\UCF411.np extracting     Downloads     Music                                                                                                    |
| Properties                                                 | Videos Bapsed time 00:00:00                                                                                                    |
|                                                            | L ccal Disk (E)                                                                                                    |
|                                                            | New Volume (H)         Decuground         reade           New Volume (H)         Cancel         Mode                                                                                                    |
|                                                            | New Volume (b)     New Volume (b)     USB DISK (c.)                                                                                                    |
|                                                            | USB DISK (L.)                                                                                                    |

2-2 Once extracted you will see a folder named iLX-F411 or iLX-F409 depending on the model number of your head unit. Copy the unzipped folder to your flash drive by copy and pasting or dragging and dropping the file. The pictures below show the folder on the flash drive with the firmware file inside of it. Note: You can NOT change the file names or folder names. The head unit will not recognize the files if you do. DO NOT just copy the files to the drive. You need to copy the folder.

| Le → • • ↓ → USB DSK (F)          * Outchrive       Name       Date modified       Type       Size         * Outchrive       Bocuments       Size       Size         * Fouries       Polaic       * * * * * * * * * * * * * * * * * * *                                                                                                    | ■   📝 📙 🖛   USB DISK (F:)<br>File Home Share View                                   |                                       |                                 |               |                |                                |
|----------------------------------------------------------------------------------------------------|-------------------------------------------------------------------------------------|---------------------------------------|---------------------------------|---------------|----------------|--------------------------------|
| Name Date modified Type Size <ul> <li>Outchrive</li> <li>ILX-F11</li> <li>V26/2021 934 AM</li> <li>File folder</li> </ul> <ul> <li>Shower Size</li> <li>Shower Size</li> <li>Shower Size</li> <li>Sourcoments</li> <li>Shower Size</li> <li>Sourcoments</li> <li>Sourcoments</li> <li>Sourcom</li></ul>                                                                            | $\leftarrow \rightarrow \checkmark \uparrow \blacksquare \rightarrow$ USB DISK (F:) |                                       |                                 |               |                |                                |
| <ul> <li>Orabine</li> <li>Orabine</li> <li>Orabine</li> <li>Orabine</li> <li>Orabine</li> <li>Orabine</li> <li>Orabine</li> <li>String</li> <li>Policic</li> <li>Shured facrities</li> <li>Splic formise</li> <li>Splic formise</li></ul> | 🖈 Quick access                                                                      | Name                                  | Date modified Type              | Size          |                |                                |
| Skreftworks Skreftworks Skreftwor                                                                                                    | <ul> <li>OneDrive</li> </ul>                                                        |                                       | i) E0/E0E1 5154 Auto The folder |               |                |                                |
| Sk (f;) Public In this PC Copying 3 items from New folder (3) to USB DISK (F;) 99% complete In x Decktop 99% complete In x Pownloads Music Fitures Fitures                                                                                                    | Documents                                                                           |                                       |                                 |               |                |                                |
| Public Shared favorites In Sire Copying 3 items from New folder (3) to USB DISK (F:) 99% complete In x 99% complete In x 99% complete In x Pictures Pictures Videos In caral Disk (C:) New Volume (D:) New Volume (F:) New Volume (F:)                                                                                                    | Favorites                                                                           |                                       |                                 | SK (F:)       |                |                                |
| Shared favorites   This PC   30 Objects   Desktop   Downloads   Music   Pictures   Videos   Local Disk (C)   New Volume (D)   Local Disk (F)   New Volume (P)   New Volume (H)   New Volume (H)   New Volume (H)   New Volume (H)   New Volume (H)   New Volume (H)   New Volume (H)   New Volume (H)   New Volume (H)   New Volume (H)                                                                                                    | Public .                                                                            |                                       |                                 | hare View     |                |                                |
| Image: This PC       Copying 3 items from New folder (3) to USB DISK (F)         99% complete       III ×         Image: Downloads       Image: Downloads         Image: Downloads       Image: Downloads         Imag                                                                                                    | 🔛 Shared favorites                                                                  | n 99% complete                        | - 🛛 X                           | USB DISK (F:) |                |                                |
| 3 D0 Objects       Desktop       Date modified       Type         99% complete       II       ×         99% complete       II       ×         Music       Image: Complete       Image: Complete       1/18/2021 11:47 PM       UPDATE File         Pownloads       Image: Complete       Image: Complete                                                                                                    | This PC                                                                             |                                       |                                 |               | ^              |                                |
| ■ Desktop       99% complete       III ×         ■ Downloads       ● Downloads       ● Downloads         ● Downloads       ● Ownloads       ● Ownloads         ● Dictures       ● Downloads       ● Downloads         ● Videos       ● Downloads       ● Downloads         ● New Volume (D)       ● Local Dick (C)       ● New Volume (F)         ■ New Volume (F)       ● New Volume (F)       ● New Volume (F)         ■ New Volume (H)       ● New Volume (H)       ● New Volume (H)         ■ New Volume (h)       ● New Volume (h)       ● New Volume (h)         ■ New Volume (h)       ● New Volume (h)       ● New Volume (h)                                                                                                    | 3D Objects                                                                          | Copying 3 items from New folder (3) 1 | to USB DISK (F:)                |               | Name           | Date modified Type             |
| Bocuments   Downloads   Music   Pictures   Udeos   Local Disk (C)   New Volume (D)   Local Disk (E)   New Volume (F)   New Volume (F)   New Volume (F)   New Volume (F)   New Volume (F)   New Volume (F)   New Volume (F)   New Volume (F)   New Volume (F)   New Volume (F)   New Volume (F)   New Volume (F)   New Volume (F)   New Volume (F)                                                                                                    | E. Desktop                                                                          | 99% complete                          | ×                               |               | ihdmi20.update | 1/18/2021 11:47 PM UPDATE File |
| More details     Music     Music     More details      Music     More details      More details            | Documents                                                                           |                                       |                                 |               | L              |                                |
| Music     More details       Pictures       Videos       Local Dirk (C:)       New Volume (D)       Local Dirk (E)       New Volume (F)       New Volume (G)       New Volume (H)       New Volume (H)       New Volume (D)       New Volume (D)                                                                                                    | 🖶 Downloads                                                                         | O Marcalaste                          |                                 |               |                |                                |
| Pictures           Videos           Local Diak (C.)           New Volume (D.)           Local Diak (C.)           New Volume (F.)           New Volume (F.)           New Volume (H.)           New Volume (H.)           New Volume (D.)           New Volume (D.)           New Volume (D.)           New Volume (D.)           New Volume (D.)                                                                                                    | 👌 Music                                                                             |                                       |                                 |               |                |                                |
| Wideos         Local Disk (C.)         New Volume (D.)         Local Disk (E)         New Volume (F.)         New Volume (G.)         New Volume (H.)         New Volume (J.)         New Volume (J.)                                                                                                    | E Pictures                                                                          |                                       |                                 |               |                |                                |
| Local Disk (C.)           New Volume (D.)           Local Disk (E)           New Volume (F)           New Volume (G.)           New Volume (H)           New Volume (D)           New Volume (D)                                                                                                    | 📕 Videos                                                                            |                                       |                                 |               |                |                                |
| New Volume (D)           Local Dirk (E)           New Volume (F)           New Volume (G)           New Volume (H)           New Volume (J)           New Volume (J)                                                                                                    | 🏪 Local Disk (C:)                                                                   |                                       |                                 |               |                |                                |
| Local Disk (E)           New Volume (F)           New Volume (G)           New Volume (H)           New Volume (b)           New Volume (b)           New Volume (b)                                                                                                    | New Volume (D:)                                                                     |                                       |                                 |               |                |                                |
| New Volume (F)           New Volume (G)           New Volume (H)           New Volume (b)           New Volume (b)                                                                                                    | 🕳 Local Disk (E:)                                                                   |                                       |                                 |               |                |                                |
| New Volume (G)           New Volume (H)           New Volume (B)           New Volume (B)                                                                                                    | New Volume (F:)                                                                     |                                       |                                 |               |                |                                |
| New Volume (H)           New Volume (b)           New Volume (b)                                                                                                    | New Volume (G:)                                                                     |                                       |                                 |               |                |                                |
| New Volume (b)<br>New Volume (b)                                                                                                    | New Volume (H:)                                                                     |                                       |                                 |               |                |                                |
| New Volume (b)                                                                                                    | New Volume (I:)                                                                     |                                       |                                 |               |                |                                |
|                                                                                                    | New Volume (J:)                                                                     |                                       |                                 |               |                |                                |
|                                                                                                    |                                                                                     |                                       |                                 |               |                |                                |

#### Notes:

- \*Do **NOT** store any other files on the flash drive. If there is anything on the drive besides the update folder it will not read correctly.
- \*Certain manufacturer's USB memory may not work. If so, try a different manufacturer's USB memory.

iLX-F411/iLX-F409

• 3/4

## Step 3: Copy The Update Files To The Head Unit

3-1 Plug the flash drive into the USB connector of the head unit. The USB extension is typically ran from the back of the head unit to either the glove box or center console areas of the vehicle depending on the original installation.

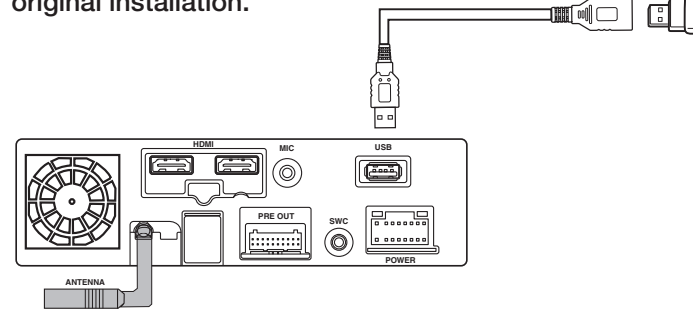

- **3-2** Turn on the vehicle's ignition to power on the head unit. Do **NOT** turn off the igntion or the power of the head unit while the system is updating!
- 3-3 The "Update" screen will automatically pop up. Select "Yes". The file update preparation portion will start and takes about 2 minutes. The head unit will then reboot.

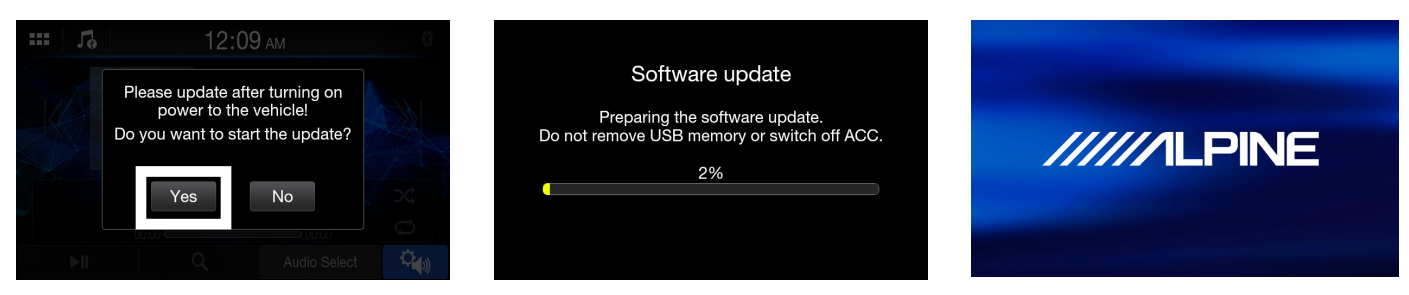

**3-4** The update process will then automatically start. This process should take about 4 minutes. The head unit will auto reboot several times when the update has finished. That will take about 2 minutes. Once the popup for the software is installed comes up press the "Ok" button

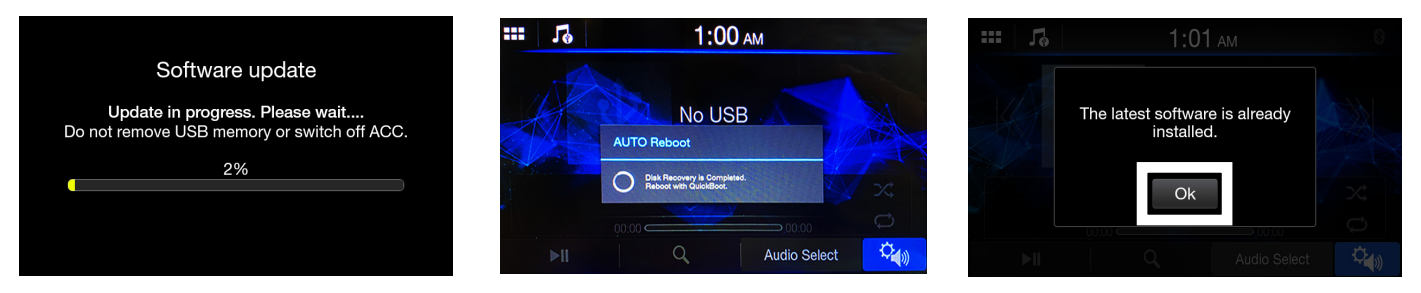

3-5 Check version iLX-F409 or ILX-F11\_1.3.13 (2022.03.08) in the about settings. As always, to get into the setup menu engage the parking brake, release the parking brake, and engage the parking brake again. Then go to "Restore Factory Settings" in the about section to do a factory reset.

|                         | 12:20 ам | 8               | ···· 18          | 12:06 ам                     | (X)         | 1:00 ам                                                                                                    |   |
|-------------------------|----------|-----------------|------------------|------------------------------|-------------|----------------------------------------------------------------------------------------------------|---|
|                         | About    | 5               |                  | Version Information          |             | About                                                                                                    | 4 |
| Version Information     |          | <b>»</b>        | Serial No        | Unknown                      | Version Inf | and the second second second second second second second second second second second second second second second |   |
| Warranty/Copyright Inf  | ormation | <b>**</b>       | SYSTEM version   | ILX-F411_1.3.13 (2022.03.08) | Warranty/   | It has been restored to factory                                                                                  |   |
| Restore Factory Setting | g        | <b>&gt;&gt;</b> | Firmware version | S1022_0.810(0.3.3)           | Restore Fa  |                                                                                                    |   |
|                         |          |                 |                  |                              |             | Contro                                                                                                    |   |
|                         |          |                 |                  |                              |             |                                                                                                    |   |
|                         |          |                 |                  |                              |             |                                                                                                    |   |

iLX-F411/iLX-F409

• 4/4

## Troubleshooting Guide

| Symptom |                                          | Possible Cause                                                   | Remedy                                                                                                    |  |  |
|---------|------------------------------------------|------------------------------------------------------------------|----------------------------------------------------------------------------------------------------|--|--|
| 1       |                                          | The downloaded software was not unzipped.                        | Refer to Step 2. The .zip file will need to be<br>unzipped first using your program of choice<br>(for example, WinZip, WinRAR, Izarc, etc).                                                                                                    |  |  |
|         | Head unit will not read flash<br>memory. | There are other files on the flash drive.                        | The flash drive should be freshly formatted<br>(refer to Step 1) and the only files on it<br>should be the downloaded files as shown in<br>Step 2.                                                                                                    |  |  |
|         |                                          | The file folder name was changed or put into a different folder. | Make sure only the file that is shown in step 2 is copied over.                                                                                                    |  |  |
|         |                                          | The USB port was installed incorrectly.                          | Make sure the port is working correctly by<br>plugging in an iPod or flash memory with a<br>few MP3's on it and seeing if it will play the<br>music. If that's not working then there's no<br>way for the update to work. Try plugging the<br>flash drive directly into the tuner without the<br>extension cable. |  |  |